### **Carbon Calculator Student Guide**

In this activity you will:

- 1. Examine your personal and household habits and choices in relation to your carbon footprint.
- 2. Identify which of your personal activities and household choices produce the most CO<sub>2</sub> emissions.
- 3. Compare your carbon footprint to the U.S. and global average.
- 4. Identify lifestyle changes you can make to reduce your footprint.

In this learning activity, you will use a Web-based carbon calculator to determine your carbon footprint. The carbon calculator is divided into 3 general areas (**Household**, **Transportation**, and **Food**) that scientists have determined to be main contributors to  $CO_2$  emissions at an individual and household level. Each section of the carbon calculator includes questions that will help you understand how much of an impact you are having on the environment. A final tab (**Analysis**) keeps track of your results and will help you understand the impact of your carbon footprint.

#### Step 1: Download Data

- 1. Open your Web browser. Go to www.ei.lehigh.edu/learners/cc/.
- 2. Click Carbon Calculator.

# Step 2 : Carbon Calculator Overview

| 1. | The carbon calculator<br>Web site has 4 tabs<br>across the top -<br>Household,<br>Transportation, Food,<br>and Analysis. Each<br>tab contains a<br>different section of the<br>carbon calculator. | Carbon Emissions Calculator                                                                                                    |
|----|----------------------------------------------------------------------------------------------------|----------------------------------------------------------------------------------------------------|
|    |                                                                                                    | Annual Carbon Emissions<br>0.00 tons<br>0.00 kg<br>Annual Carbon Emissions From Household<br>0.00 tons<br>0.00 kg<br>Household Transportation Food Analysis                                                                                                    |
| 2. | Beneath the first 3 tabs - Household,<br>Transportation, and<br>Food - are a series of<br>questions that you will<br>answer. Each<br>response produces a<br>$CO_2$ emissions value.               | 1. How many people live in your home?         1         2         3         4         5         6 or more         2. What type of home do you live in?         An Apartment         Townhouse:Row Home         A house         3. Do you have Energy STAR appliances in your home?         Yes |

2

| 3. | After you have                    | Carbon Emissions Calculator                                   |
|----|-----------------------------------|---------------------------------------------------------------|
|    | completed your                    | Annual Carbon Emissions Calculator                            |
|    | responses to all                  |                                                               |
|    | questions in a section,           | 4.000 kg<br>Annual Carbon Emissions From Transportation       |
|    | you can use the Next              | 0.00 tons<br>0.00 kg                                          |
|    | or <b>Previous</b> buttons        | Household Transportation Food Analysis                        |
|    | to move back and                  | 00                                                            |
|    | forth between the                 | 01                                                            |
|    | different sections. In            |                                                               |
|    | addition, you can                 | Midsize<br>© 0                                                |
|    | navigate to a different           |                                                               |
|    | section by selecting a            | Larre SUV/Truck                                               |
|    | tab at the top of the             |                                                               |
|    | page.                             |                                                               |
|    |                                   | Previous Next                                                 |
| 1  | In the top right corner           |                                                               |
| Τ. | of the Web page the               | Carbon Emissions Calculator                                   |
|    | calculator displays the           | # 1 Annual Carbon Emissions                                   |
|    | total annual amount               | 0.00 tons<br>0.00 kg                                          |
|    | of CO <sub>2</sub> emissions in   | # 2 Annual Carbon Emissions From Household                    |
|    | both tons and                     | 0.00 kg                                                       |
|    | kilograms for the                 | Household Transportation Food Analysis                        |
|    | displayed section (#              | ◎ Not Sure ^                                                  |
|    | 2) A grand <b>CO</b> <sub>2</sub> | 5. How often is the shower in your house used each day?       |
|    | emissions total of all            | <ul> <li>1-2 times a day</li> <li>3-4 times a day</li> </ul>  |
|    | 3 sections of the                 | 5-6 times a day<br>7 or more times a day                      |
|    | calculator is also                | 6 How many loads of laundry doos your household do each week? |
|    | displayed (# 1).                  | • The many loads of failing does your nonsenold do each week: |
|    |                                   | 6 times                                                       |
|    |                                   | © 8 times<br>© 9 or more times                                |
|    |                                   |                                                               |
|    |                                   |                                                               |
| 5. | The calculator will               |                                                               |
|    | also display the total            |                                                               |
|    | amount of carbon                  |                                                               |
|    | produced for each                 | Carbon Emissions Calculator                                   |
|    | response to a                     | Annual Carbon Emissions                                       |
|    | question (# 1).                   | 0.39 tons<br>355.01 kg                                        |
| _  |                                   | Annual Carbon Emissions From Household 0.39 tons              |
| 6. | The Analysis section              | 355.01 kg                                                     |
|    | contains graphical                | Household Transportation Food Analysis                        |
|    | $CO_2$ emissions                  | 1. How many people live in your home?                         |
|    | summanes that are                 |                                                               |
|    | produced based on                 | • 5 +0.39 tons CO2                                            |
|    | your responses to                 | © 5<br>© 6 or more                                            |
|    | Comparison graphs of              | 2. What type of home do you live in?                          |
|    |                                   | An Apartment     An Apartment                                 |
|    |                                   | Townhouse/Kow Home     A house                                |
| 1  | cillissions are also              | 3. Do you have Energy STAR appliances in your home?           |
|    | of the carbon                     | © Yes -                                                       |
|    | calculator                        |                                                               |
| L  | เฉเตนเลเบเ.                       |                                                               |

# Step 3 : Using the Carbon Calculator

- Answer a question by clicking a selection button underneath a question (See #1 to the right). You can change your answer by clicking a different selection button.
- A CO<sub>2</sub> emissions value (# 2) is associated with each answer. This value is added to your total emissions for that section and your overall annual CO<sub>2</sub> emissions.
- You should observe how much each activity increases or decreases your annual CO<sub>2</sub> emissions (#2 to the right). This will help you in answering the **Analysis** questions.
- 4. To navigate between different tabs you can use the **Next** or **Previous** buttons at the bottom of the page. You can also select the tabs at the top of the page.

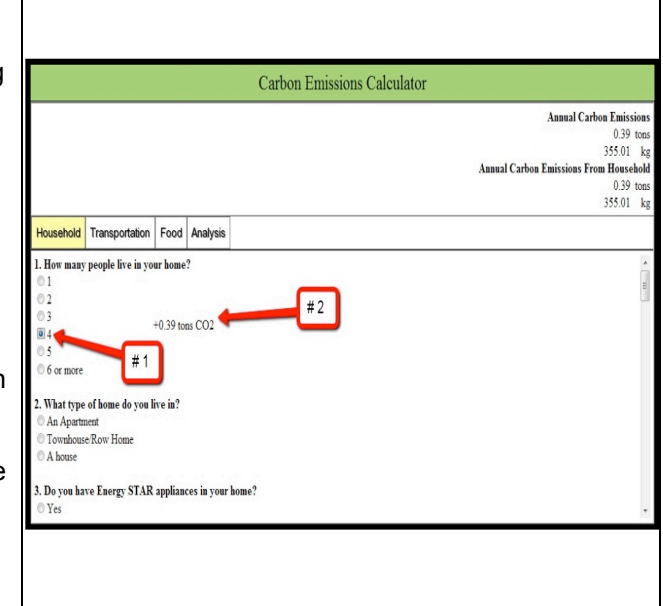

2

## Step 4 : Carbon Calculator Analysis

- 1. Starting with the **Household** tab answer all 18 questions in this section. Use the scroll bars in the Carbon Calculator to view all the questions further down the page.
- 2. After you have answered all of the questions in this tab, navigate to the **Transportation** tab by selecting **Next** at the bottom of the page.
- 3. After answering all of the questions in the **Transportation** tab, navigate to the **Food** tab by selecting **Next** at the bottom of the page.
- 4. After answering all of the questions in the 3 sections, navigate to the Analysis section.
- 5. The **Analysis** page provides a summary of the total CO<sub>2</sub> emissions and displays the CO<sub>2</sub> emissions data by each section.
- The left pie chart displays the percentage breakdown of your total CO<sub>2</sub> emissions by section. For comparison, the right pie chart displays the percentage breakdown by section produced by the average United States citizen.
- 7. If a  $CO_2$  emissions section is less than 5% of the total, you will need to scroll the mouse over that section to view the breakdown. See the image below.

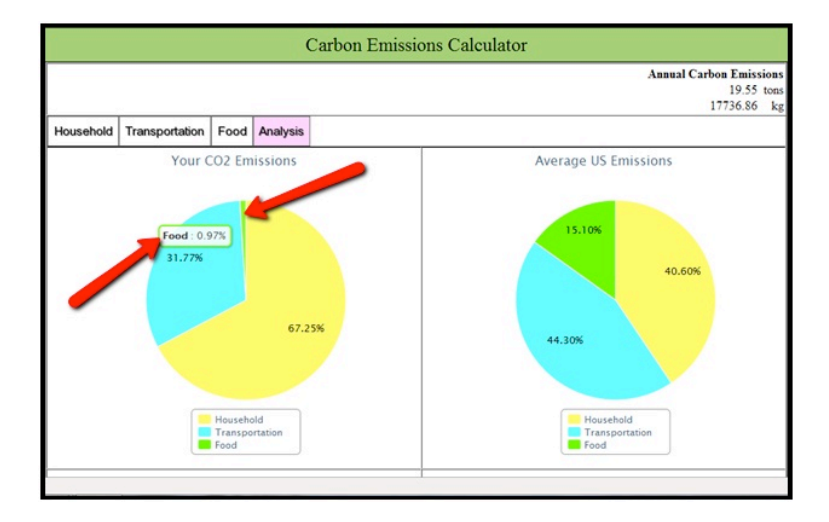

- 8. The lower bar graphs displays your total CO<sub>2</sub> emissions, the average United States citizen emissions (27 tons of CO<sub>2</sub> annually), and the average global citizen emissions (5 tons of CO<sub>2</sub> annually).
- 9. After reviewing the Analysis page, answer questions # 1-8 on the Student Investigation Sheet.